## Как экспортировать файл открытого ключа

1. В первую очередь необходимо двойным щелчком нажать на ключ GOST, а после провести аналогично и с ключом AUTH, чтобы открылся мастер импорта сертификатов:

| <ul> <li>Колировать путь<br/>мровать Вставить Вставить ярлык</li> <li>Вуфер обмена</li> <li>Этот компьютер &gt; Новый том (D:) &gt; Мс</li> </ul> | < 🖉 Мастер импорта сертификатов                                                                                                    | × |
|----------------------------------------------------------------------------------------------------|----------------------------------------------------------------------------------------------------|---|
| Имя                                                                                                    | Мастер импорта сертификатов                                                                                                    |   |
| AUTH_RSA256_26a9cec9374fe95e56                                                                                                    | Этот настер помогает копировать сертификаты, списки доверия и списки отзыва<br>сертификатов с локального диска в хранилище сертификатов.                                                                                                    |   |
|                                                                                                    | Сертификат, выданный центрои сертификации, является подтверждением вашей<br>личности и содержит информацию, необходичую для защиты данных или<br>установления защищеных сстевых подсикочный, Хранилище сертификатов —<br>это область системь, предназначенных для хранения сертификатов. |   |
|                                                                                                    | Расположение хранилища<br>• Текущий пользователь                                                                                                    |   |
| кті                                                                                                    | О Локальный компьютер                                                                                                    |   |
| (C                                                                                                    | Для продолжения нажните кнопку "Далее".                                                                                                    |   |
| н 1 элемент: 416 байт                                                                                                    | Далее Отмен                                                                                                    | a |

2. Нажимаем Далее:

| 1мпортируем            | ій файл                                |                        |                 |          |
|------------------------|----------------------------------------|------------------------|-----------------|----------|
| Укажите о              | оайл, который вы хо                    | отите импортирова      | ть.             |          |
|                        |                                        |                        |                 |          |
| имя фаила<br>GOSTKNC   | :<br>A_a6a86b449bc6023                 | ace 70d 5d 716 1acb 2b | 08767a40.p12    | Обзор    |
| Замечание<br>сертифика | : следующие форма<br>та в одном файле: | аты файлов могут с     | одержать более  | одного   |
| Файл о                 | мена личной инфор                      | мацией - РКСЅ #12      | (.PFX,.P12)     |          |
| Станда                 | рт Cryptographic Me                    | ssage Syntax - серт    | ификаты РКСЅ #: | 7 (.p7b) |
| Хранил                 | ище сериализованны                     | ых сертификатов (      | SST)            |          |
|                        |                                        |                        |                 |          |
|                        |                                        |                        |                 |          |
|                        |                                        |                        |                 |          |

3. Нажимаем Далее и ввести пароль от ЭЦП:

| Мастер       | импорта сертификатов                                                                                                    |
|--------------|----------------------------------------------------------------------------------------------------|
|              |                                                                                                    |
| Для о        | беспечения безопасности закрытый ключ защищен паролем.                                                                                              |
| Введи        | те пароль для закрытого ключа.                                                                                                    |
| Паро         | ль:                                                                                                    |
| ŀ            | •••••                                                                                                    |
|              | Показывать пароль                                                                                                    |
| Пара         | четры импорта:                                                                                                    |
|              | Включить усиленную защиту закрытого ключа. В этом случае при каждом<br>использовании закрытого ключа приложением будет запрашиваться<br>разрешение. |
|              | Пометить этот ключ как экспортируемый, что позволит сохранять<br>резервную копию ключа и перемещать его.                                            |
|              | Защита закрытого ключа с помощью безопасной виртуализации<br>(неэкспортируемый)                                                                     |
| $\checkmark$ | Включить все расширенные свойства.                                                                                                    |
|              |                                                                                                    |

4. Далее выбираем путь куда поместить сертификат:

←

| Хранилиц     | це сертификатов                       |                                   |                |            |       |
|--------------|---------------------------------------|-----------------------------------|----------------|------------|-------|
| Хран<br>хран | илища сертификат<br>ятся сертификаты. | ов - это системнь                 | е области, в к | оторых     |       |
|              |                                       |                                   |                |            |       |
| Winde        | ows автоматически<br>оложение сертифи | и выберет хранил<br>ката вручную. | ище, или вы м  | ожете ука  | зать  |
| C            | ) Автоматически вы                    | ыбрать хранилиш                   | е на основе ти | ипа сертиф | иката |
| ۲            | ) Поместить все сер                   | ртификаты в сле,                  | дующее храни   | лище       |       |
|              | Хранилище серти                       | фикатов:                          |                |            |       |
|              | Личное                                |                                   |                |            | Обзор |
|              |                                       |                                   |                |            |       |
|              |                                       |                                   |                |            |       |
|              |                                       |                                   |                |            |       |
|              |                                       |                                   |                |            |       |
|              |                                       |                                   |                |            |       |
|              |                                       |                                   |                |            |       |

5. После завершения импорта нажимаем Готово:

| ÷ | 🖗 Мастер импорта сертификатов                                | ×  |
|---|--------------------------------------------------------------|----|
|   | Завершение мастера импорта сертификатов                      |    |
|   | Сертификат будет импортирован после нажатия кнопки "Готово". |    |
|   | Были указаны следующие параметры:                            |    |
|   | Хранилище сертификатов, выбранное пользователем Личное       |    |
|   | Содержимое РНХ<br>Файл D:\Мои документы\ЭЦП\Эл:              |    |
|   |                                                              |    |
|   | < >>                                                         |    |
|   |                                                              |    |
|   |                                                              |    |
|   |                                                              |    |
|   |                                                              |    |
|   | Готово Отмен                                                 | ıa |

6. После выйдет сообщение об успешном завершении импорта:

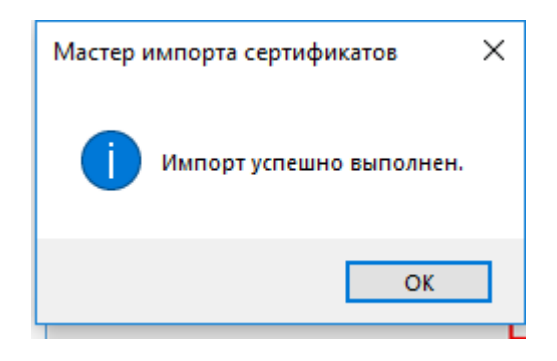

## Экспорт из хранилища Личные

Для этого необходимо проделать следующие действия:

1. Войти через браузер Internet Explorer – Найстройки - Свойства браузера. Перейти на вкладку «Содержание» и нажать на кнопку «Сертификаты».

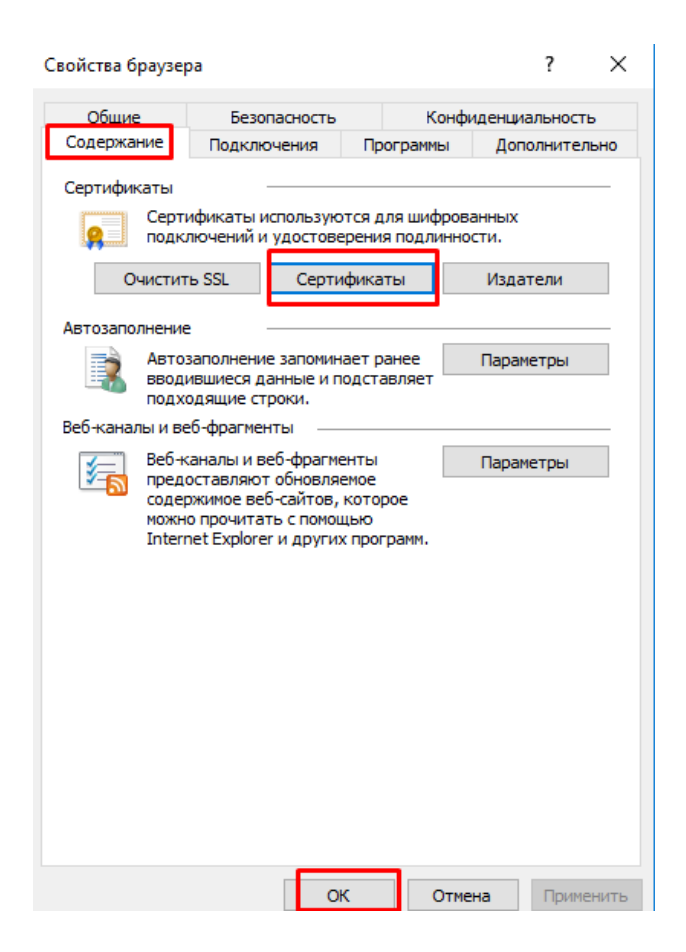

2. После нажатия на кнопку Ок, откроется окно, в котором необходимо найти в списке нужный сертификат и нажать на кнопку «Экспорт».

| Личные Другие пользова      |           |                                | атели  | тели Промежуточные центры сертификации Доверенн |                 |         |              |  |
|-----------------------------|-----------|--------------------------------|--------|-------------------------------------------------|-----------------|---------|--------------|--|
| Кому в                      | зыдан     |                                | Кем в  | ыдан                                            | Срок де         | Понятн  | ое имя       |  |
| ус                          | ЕИНОВА З  | ЭЛЬМИРА                        | ҰЛТТ   | ық куәланды                                     | 10.10.2018      | 003a6f  | :57e8da3     |  |
|                             |           |                                |        |                                                 |                 |         |              |  |
|                             |           |                                |        |                                                 |                 |         |              |  |
|                             |           |                                |        |                                                 |                 |         |              |  |
|                             |           |                                |        |                                                 |                 |         |              |  |
|                             |           |                                |        |                                                 |                 |         |              |  |
|                             |           |                                |        |                                                 |                 |         |              |  |
|                             |           |                                |        |                                                 |                 |         |              |  |
|                             |           |                                |        |                                                 |                 |         |              |  |
| Импорт                      |           | Экспорт                        |        | Удалить                                         |                 |         | Дополнительн |  |
| Импорт<br>Іазначе           |           | Экспорт                        |        | Удалить                                         |                 |         | Дополнительн |  |
| Импорт<br>Іазначе<br>Защище | ния серти | Экспорт<br>ификата<br>ктронная | почта, | Удалить<br>, 1.2.398.3.3.4.1.2                  | 2, 1.2.398.3.3. | 4.1.2.5 | Дополнительн |  |
| Импорт<br>Іазначе           | []        | Экспорт                        |        | Удалить                                         |                 |         | Дополнитель  |  |

- 3. В окне «Мастер экспорта сертификатов» нажать на кнопку «Далее». Затем отметить пункт «Нет, не экспортировать закрытый ключ» и выбрать «Далее».
- 4. В окне «Формат экспортируемого файла» выбрать «Файлы X.509 (.CER) в кодировке Base-64» и нажать на кнопку «Далее».

| Формат экспортируемого файла<br>Сертификаты могут быть экспортированы в различных форматах. |                                                                      |  |  |  |
|---------------------------------------------------------------------------------------------|----------------------------------------------------------------------|--|--|--|
|                                                                                             | Выберите формат, который вы хотите использовать:                     |  |  |  |
|                                                                                             | 🔿 Файлы X.509 (.CER) в кодировке DER                                 |  |  |  |
|                                                                                             | ) Файлы X.509 (.CER) в кодировке Base-64                             |  |  |  |
|                                                                                             | ○ Стандарт Cryptographic Message Syntax - сертификаты РКСЅ #7 (.р7b) |  |  |  |
|                                                                                             | Включить по возможности все сертификаты в путь сертификации          |  |  |  |
|                                                                                             | 🔵 Файл обмена личной информацией - PKCS #12 (.PFX)                   |  |  |  |
|                                                                                             | Включить по возможности все сертификаты в путь сертификации          |  |  |  |
|                                                                                             | Удалить закрытый ключ после успешного экспорта                       |  |  |  |
|                                                                                             | Экспортировать все расширенные свойства                              |  |  |  |
|                                                                                             | Включить конфиденциальность сертификата                              |  |  |  |
|                                                                                             | Хранилише сериализованных сертификатов ("SST)                        |  |  |  |

5. В следующем окне необходимо кликнуть по кнопке «Обзор», указать имя и каталог для сохранения файла. Затем нажать на кнопку «Сохранить».

| Имя экспортируемого<br>Укажите имя фай | • <b>файла</b><br>іла, который вы хоти | те экспортироват | ъ     |   |
|----------------------------------------|----------------------------------------|------------------|-------|---|
| Имя файла:                             |                                        |                  |       | _ |
| C: \Users \Dina \De                    | esktop\Усеинова Э.cer                  |                  | Обзор | o |
|                                        |                                        |                  |       |   |
|                                        |                                        |                  |       |   |
|                                        |                                        |                  |       |   |
|                                        |                                        |                  |       |   |
|                                        |                                        |                  |       |   |
|                                        |                                        |                  |       |   |

6. В следующем окне нажать на кнопку «Далее», затем «Готово». Дождаться сообщения об успешном экспорте.

после успешного завершения открытый ключ будет выглядеть таким образом:

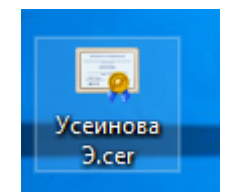

## Примечание: выгрузку нужно делать обеих ключей AUTH и GOST

Далее положить в папку обе открытых ключа, заархивировать и приложить к письму